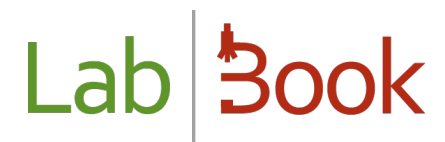

### Manual for data exchange with WHONET

### Table of contents

| Foreword                                      | . 2 |
|-----------------------------------------------|-----|
| Export Whonet                                 | . 2 |
| Convert LabBook export to Whonet with BacLink | . 3 |
| Export Whonet configuration on LabBook        | . 7 |
| List of analyses on export Whonet             | . 8 |

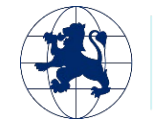

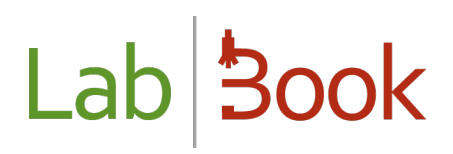

### Foreword

This manual presents the elements of LabBook that are accessible to a person with "advanced secretary", "technician", "advanced technician", "quality technician" and "biologist" rights. If you do not have access to any of the actions via your interface, please contact your administrator so that these rights can be assigned to you.

For a biologist's work to be finalized for LabBook, the analysis result must be validated biologically. Once this validation is done, a report appears to provide feedback to the patient.

### **Export Whonet**

To access the Whonet data extraction page, go to the "Reports" menu and then "WHONET Export":

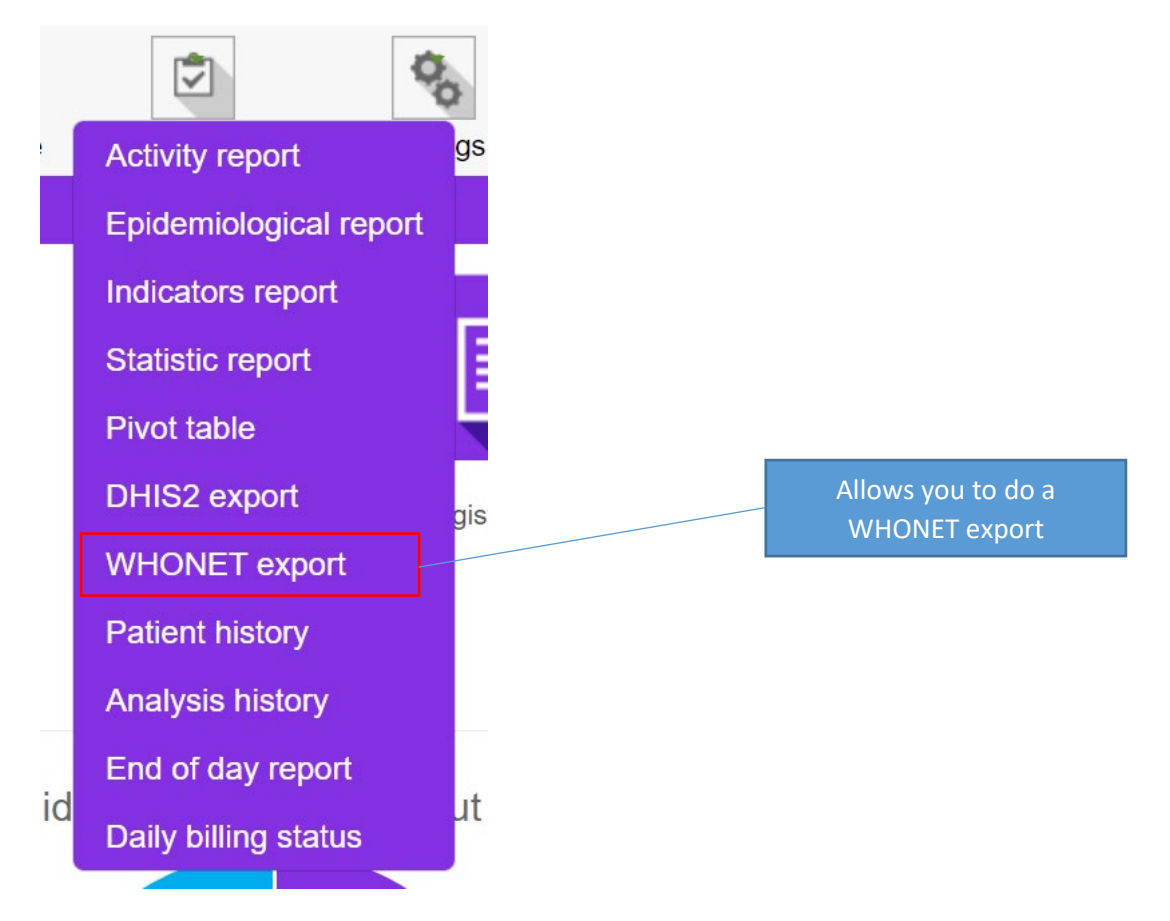

After clicking on this option, you will be taken to the following page:

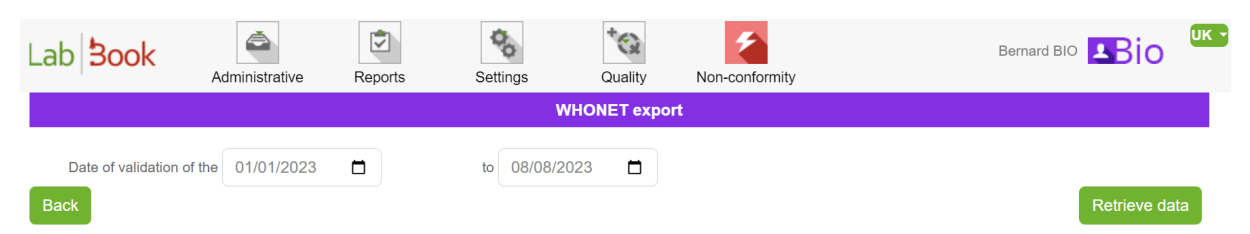

Here you have the possibility to define a date interval. That is, specify the start and end date of the data you would like to output.

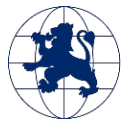

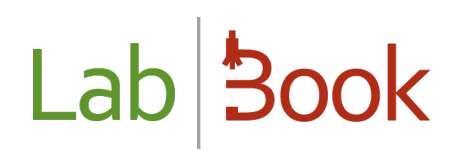

By clicking on the button "retrieve data", you will get a file in txt format as follows:

| whonet_2021-01-01_2021-08-20.txt                                               | × |
|--------------------------------------------------------------------------------|---|
| https://demo.lab-book.org/sigl/download-file/type/PY/name/whonet_2021-01-01_20 |   |
| Afficher le dossier                                                            |   |

This file will be processed with BacLink software for conversion to WHONET manipulatable data.

To do this, here are a few things to do on BacLink and you can get the complete documentation on the Whonet website: https://www.whonet.org/documentation.html

### Convert LabBook export to Whonet with BacLink

BacLink is an integrated tool in the Whonet software and you can download it through the link: https://www.whonet.org/ and on the "Download" section.

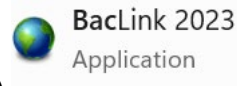

Once the application is installed, launch BacLink ()

In the window that opens, the top part allows you to describe the file to be converted and the bottom part for the new data file.

| BacLink 2023                                                                    |                                                                                                    |                  | —      |          | × |
|---------------------------------------------------------------------------------|----------------------------------------------------------------------------------------------------|------------------|--------|----------|---|
| File Select language                                                            | Help                                                                                                    |                  |        |          |   |
| Choose the name and for<br>Enter a name and forma<br>If the format of your data | ormat of the original data file.<br>t for the new data file. Click on 'Begin conversion'.<br>file does not appear on the list, choose 'New format'. |                  |        |          |   |
| File format                                                                     |                                                                                                    |                  | New    | format   |   |
|                                                                                 |                                                                                                    |                  | Edit   | format   |   |
|                                                                                 |                                                                                                    |                  | Delete | e format |   |
| File name                                                                       |                                                                                                    |                  | Bro    | owse     |   |
| Table name                                                                      |                                                                                                    | ~                | Da     | ates     |   |
| New data file                                                                   |                                                                                                    |                  |        |          |   |
| File name                                                                       |                                                                                                    |                  | Bro    | owse     |   |
| Table name                                                                      | For Access files only                                                                                                    |                  |        |          |   |
| File format                                                                     | WHONET (SQLite)                                                                                                    | ~                |        |          |   |
|                                                                                 |                                                                                                    | Begin conversion | E      | Exit     |   |

To set up the information for the lab, click on "New format".

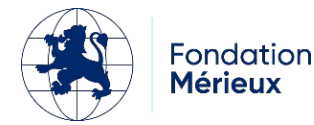

| BacLink Configuration                |                                                      | -        |               | > |
|--------------------------------------|------------------------------------------------------|----------|---------------|---|
| Country                              | ~                                                    |          |               |   |
| aboratory code<br>Jaximum 10 letters |                                                      |          |               |   |
| File structure                       | Describe the structure of your data files.           |          |               |   |
| Codes and dates                      | Enter the codes and date formats used in your data   | ı files. |               |   |
| New data file                        | Indicate the name and format of the new data file.   |          |               |   |
| Data filter                          | Indicate the isolates to be included in the new data | file.    |               |   |
| Save <u>a</u> s                      | Save                                                 |          | E <u>x</u> it |   |

Select the country from the drop-down list, fill in the name and code of the laboratory (this code will be used by BacLink and WHONET as the default file extension for your WHONET data files).

Then click on "File structure".

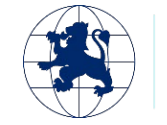

| File structure                   | Text (Delimited)               | ×                                    | /                     |  |
|----------------------------------|--------------------------------|--------------------------------------|-----------------------|--|
| Field delimiter                  | Id delimiter Tab ~             |                                      |                       |  |
| File location                    | C:\WHONET\Data\20              | 0082021                              | Browse                |  |
| File name                        | whonet_2021-01-01              | _2021-08-20.txt                      | Browse                |  |
| File origin                      | Windows (ANSI)                 | ~                                    |                       |  |
| Character set                    | Western European (             | Windows) ~                           |                       |  |
| Antibiotics                      | Enter information              | n about the antibiotics in your data | file                  |  |
| Guidelines                       |                                | No answer                            |                       |  |
| Number of rows of data           | for each isolate               | No answer                            |                       |  |
| Antibiotic sequence              |                                | No answer                            |                       |  |
| Test methods                     |                                | No answer                            |                       |  |
| Number of test methods           | in one row of data             | No answer                            |                       |  |
| Does the first row of the<br>Yes | data file have the names<br>No | of the data fields?                  |                       |  |
| Data fields                      | Define the relation            | onship between your data fields an   | d WHONET data fields. |  |

Indicate the location and the LabBook export text file by clicking on the "search" buttons.

Change the file origin to Unicode (with UTF-8 encoding).

Click on the "Antibiotics" button to configure the information on antibiotic results.

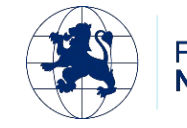

| File format                                         | TE       | XT (DELIMITED)                                        |                                     | <u>o</u> k |
|-----------------------------------------------------|----------|-------------------------------------------------------|-------------------------------------|------------|
| Does your file include antibiotics results?         | 0        | Yes O                                                 | No                                  | Cancel     |
| uidelines                                           | EUCAST   |                                                       | ~                                   |            |
| he antibiotics of one isolate require how many rows | of data? | <ul> <li>One row</li> <li>More than d</li> </ul>      | one row                             |            |
| n what sequence do the antibiotics appear?          |          | <ul> <li>Fixed antibi</li> <li>Variable an</li> </ul> | iotic sequence<br>tibiotic sequence |            |
| he data file includes what test methods?            |          | Disk diffusion<br>MIC<br>Etest                        |                                     |            |
|                                                     |          |                                                       |                                     |            |
|                                                     |          |                                                       |                                     |            |

(If your data file contains more than one test method, BacLink will ask you a few additional questions to reliably distinguish the results tested by the different methods)

To finish this configuration, click on the "OK" button

Now, to define the relationship between the data fields in the LabBook export file and the corresponding data field in WHONET, click on the "Data Fields" button

You choose the LabBook file and then match the whonet fields on the left with the LabBook data fields on the right.

To match the two fields, click on a whonet field on the left, then on the corresponding LabBook field on the right. After doing so, click on the "=" sign in the middle.

Click on the " Ok " buttons to validate the configurations.

You must now save all the work you have done. Click on "Save". And give the new BacLink configuration a name. The file name must end with ".cfg". Then click "Exit" and the new configuration will appear on your BacLink file format list.

Enter the name of the new Whonet file and click on the "Start Conversion" button

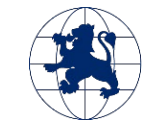

|               |                                       | Browse |  |
|---------------|---------------------------------------|--------|--|
| Table name    | ×                                     | Dates  |  |
| New data file |                                       |        |  |
| File name     | C:\WHONET\Data\20082021\Test01.sqlite |        |  |
| Table name    | For Access files only                 |        |  |
|               | WHONET (SQLite)                       |        |  |

BacLink will display for you the results of the conversion of the first three isolates of the original data file. The purpose is to allow you to visually inspect the accuracy of the conversion. On the screen below, you will see the results of the first isolate. Focus on the middle column first to see if BacLink is reading the data values correctly, and check the final column to see if BacLink is converting the data values correctly.

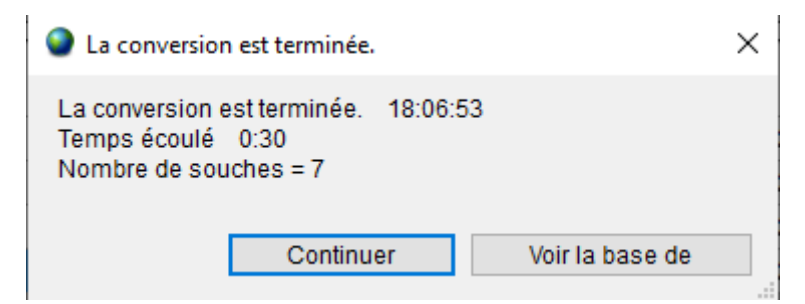

BacLink will indicate that the conversion is complete with the necessary information. Click on "Continue".

| BacLink                                                   |                                  | × |
|-----------------------------------------------------------|----------------------------------|---|
| BacLink n'a pas pu interpréter tou<br>fichier de données. | is les codes contenus dans votre |   |
| Voulez-vous réviser les nouveaux o                        | codes ?                          |   |
|                                                           | Oui Non                          |   |

BacLink may warn you that it has encountered some code that it has not recognized. In this tutorial, you should see the message below. Click on "Yes".

And you can correct these codes by clicking on the "Set Code" button. Then click on "Continue" to get the Whonet output file.

### Export Whonet configuration on LabBook

On LabBook, by logging in with the "root" user, you can configure the analyses and variables to be exported in the "Export Whonet". To do this, go to the "Settings" menu and then "Analysis Repository".

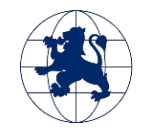

| Action  | Code  | Designation                                                                          | Abbreviation | Family       | Status    | Bio. product                     |
|---------|-------|--------------------------------------------------------------------------------------|--------------|--------------|-----------|----------------------------------|
| 0 -     | ABCL  | Antibiogram 1st line of mycobacteria in a liquid medium                              | ATBBKML TUB  | Bacteriology | Activated |                                  |
| 0 -     | B248  | Urine analysis: microscopy, culture and sensitivity (fresh state, coloring cytology) |              | Bacteriology | Activated | PB3 : Urine sampling             |
| 0 -     | B249  | Cytobacteriological examination of urine (uroculture)                                | ECBU         | Bacteriology | Activated | PB3 : Urine sampling             |
| 0 -     | B250  | Examination of vaginal/cervico-vaginal swab                                          |              | Bacteriology | Activated | PB7 : Vaginal sampling           |
| 0 -     | B251  | Cytobacteriological examination of vaginal/cervico-vaginal sampling                  |              | Bacteriology | Activated | PB7 : Vaginal sampling           |
| 0 -     | B252  | Examination of urethral swab                                                         |              | Bacteriology | Activated | PB8 : Urethral sampling          |
| 0 -     | B253  | Cytobacteriological examination of urethral sampling                                 |              | Bacteriology | Activated | PB8 : Urethral sampling          |
| 0 -     | B254  | Semen analysis                                                                       |              | Bacteriology | Activated | PB22 : Sperm sampling            |
| 0 -     | B255  | Direct review of the CSF                                                             |              | Bacteriology | Activated | PB5 : Sampling of puncture fluid |
|         |       |                                                                                      |              |              |           |                                  |
|         |       |                                                                                      | •            | B250         |           |                                  |
|         |       |                                                                                      | Edit         |              |           |                                  |
|         |       |                                                                                      | Disable      |              |           |                                  |
|         |       |                                                                                      |              |              |           |                                  |
| Once ir | n the | list of analyses, click on the action button                                         | Delete       |              | and "     | Edit".                           |

In the Analysis and Variables section, you have an option to add or not add this data to the whonet export.

Whonet export O Yes 

No

N.B.: Only a "root" user has the right to modify this option.

### List of analyses on export Whonet

There are some analyses that are already predefined to be in the Whonet export data. Here is the list of these analyses (24 analyses):

| <u>code</u> | Designation                                | <b>Abbreviation</b>  |
|-------------|--------------------------------------------|----------------------|
| B650        | Meningococcal antibiogram [DISK].          | ABG Meningococcus    |
| B651        | Staphylococcus aureus antibiogram [DISK].  | ABG Staphylo. aureus |
| B652        | Pneumococcal antibiogram [DISK].           | ABG Pneumococcus     |
| B653        | Haemophilus influenzae antibiogram [DISK]. | ABG H. influenzae    |
| B654        | Pseudomonas antibiogram [DISK].            | ABG Pseudomonas      |
| B655        | Acinetobacter antibiogram [DISK].          | ABG Acinetobacter    |
| B656        | Antibiogram Escherichia coli [DISK].       | ABG Escherichia coli |
| B657        | Antibiogram Salmonella spp [DISK].         | ABG Salmonella spp   |
| B658        | Antibiogram Shigella spp [DISK].           | ABG Shigella spp     |
| B659        | Klebsiella spp. antibiogram [DISK]         | ABG Klebsiella       |
| B660        | Enterobacter spp. antibiogram [DISK]       | ABG Enterobacter     |
| B661        | Vibrio cholerae spp. antibiogram [DISK].   | ABG Vibrio cholerae  |
| B670        | Meningococcal antibiogram [MIC].           | ABG Meningococcus    |

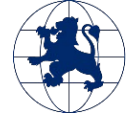

Fondation

Mérieux

| B671 | Staphylococcus aureus antibiogram [MIC].  | ABG Staphylo. aureus |
|------|-------------------------------------------|----------------------|
| B672 | Pneumococcal antibiogram [MIC].           | ABG Pneumococcus     |
| B673 | Antibiogram Haemophilus influenzae [MIC]. | ABG H. influenzae    |
| B674 | Pseudomonas antibiogram [MIC].            | ABG Pseudomonas      |
| B675 | Acinetobacter antibiogram [MIC].          | ABG Acinetobacter    |
| B676 | Antibiogram Escherichia coli [MIC]        | ABG Escherichia coli |
| B677 | Antibiogram Salmonella spp [MIC].         | ABG Salmonella spp   |
| B678 | Antibiogram Shigella spp [MIC].           | ABG Shigella spp     |
| B679 | Klebsiella spp. antibiogram [MIC].        | ABG Klebsiella       |
| B680 | Enterobacter spp. antibiogram [MIC].      | ABG Enterobacter     |
| B681 | Antibiogram Vibrio cholerae spp.          | ABG Vibrio cholerae  |

N.B.: It is important to use these analysis codes (B650 to B681), if you want to output in the Whonet export.

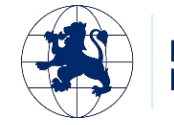